## Garmin CCD2 – Digital Configuration - Android

24/07/24

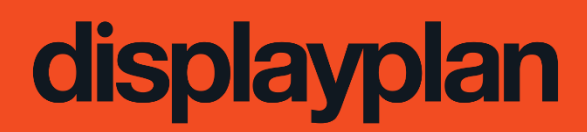

© 2024 confidential intellectual property of Displayplan

# Contents

Introduction **Device Configuration Configure the Trainer App** Connect the Device to the CMS Switching between the content and the Trainer app

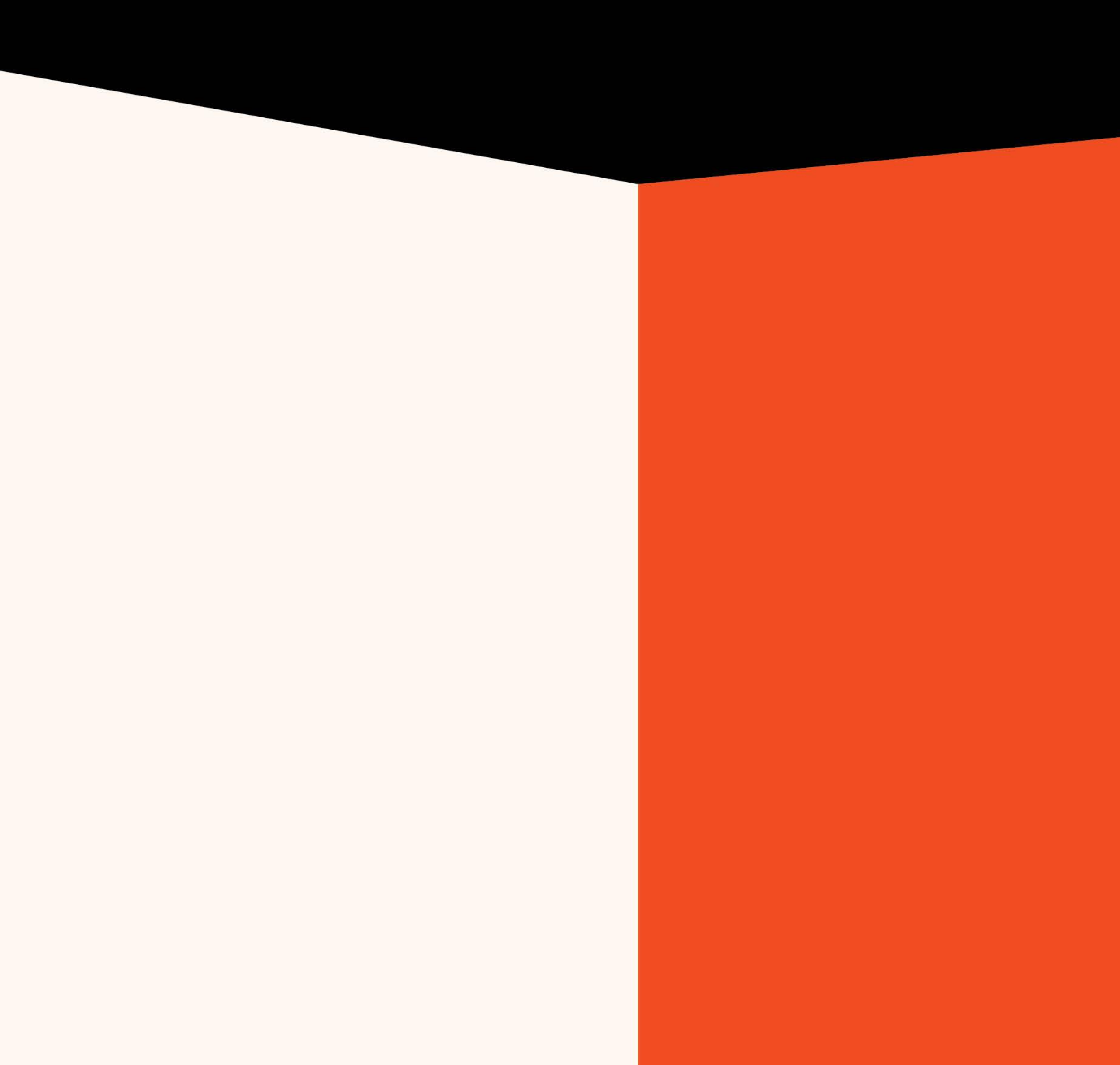

Introduction

## Introduction

The Garmin CCD2 digital devices come pre-loaded with the necessary apps.

At installation, you will be required to:

- Connect to in-store Wi-Fi
- Check Bluetooth is on
- Login to Trainer App and connect the trainer hardware Use the account you have created at **Garmin.com** and the app code shared with you by the Garmin Sales Rep.
- Connect the device to the online content management platform
- Scan the QR code to log the player and store location information

### Introduction

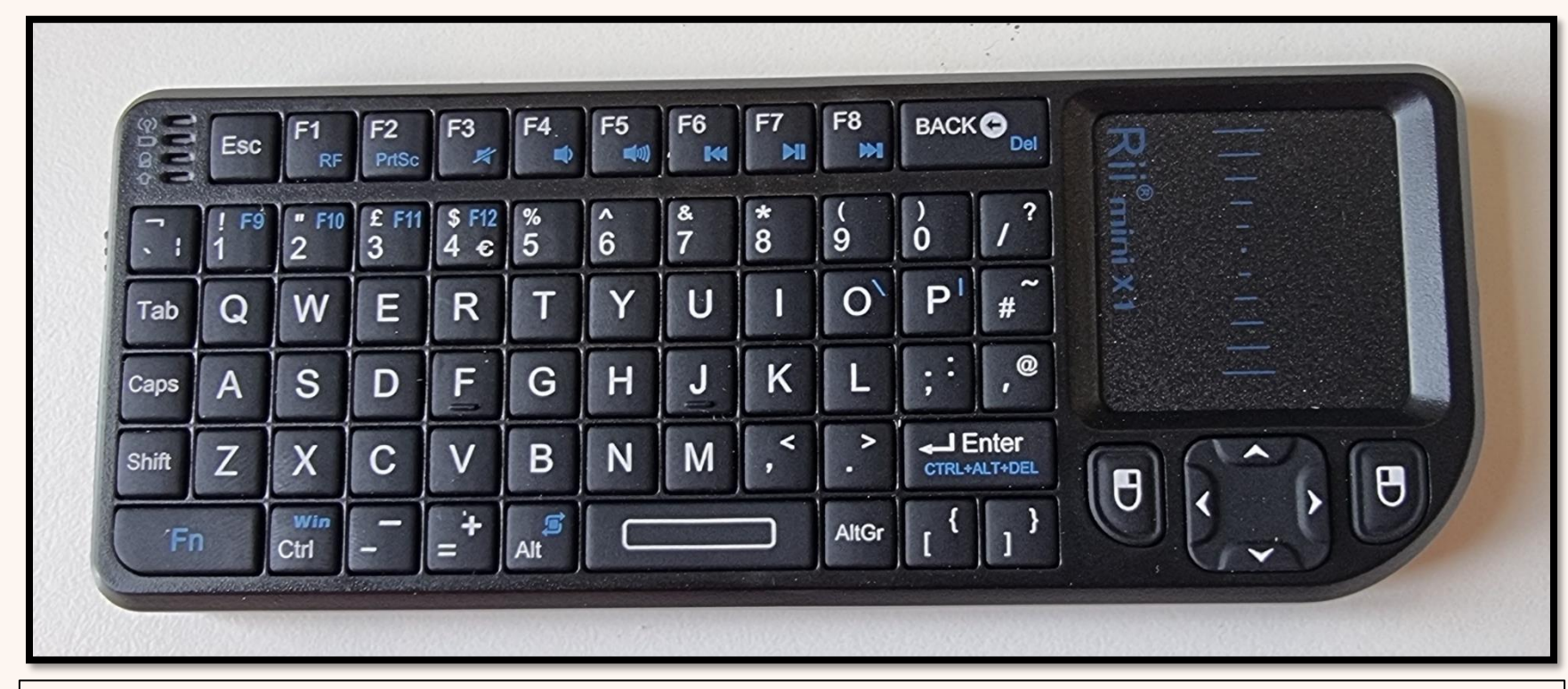

There is wireless keyboard/trackpad available should the touchscreen not work.

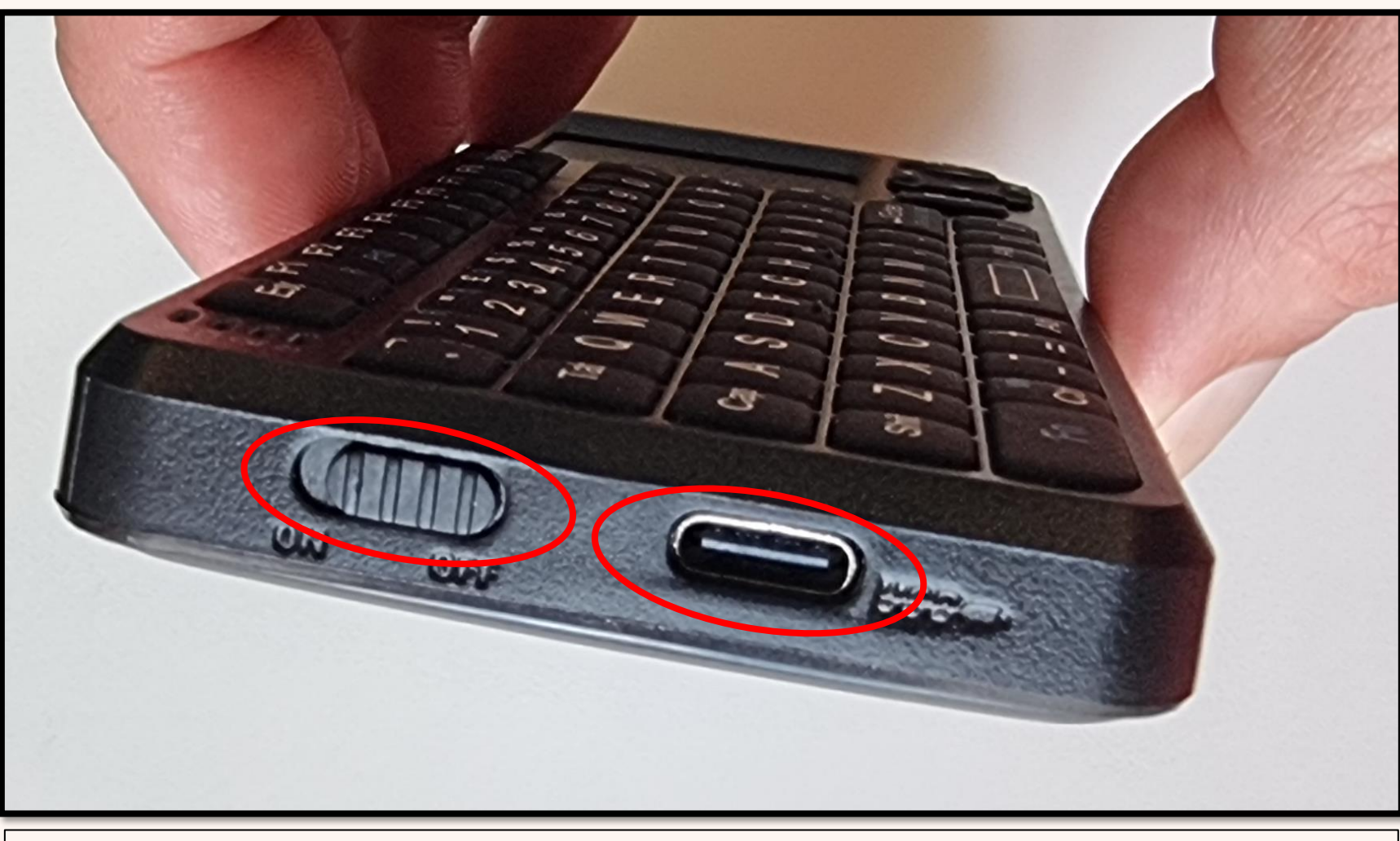

The **On/Off** switch is located on the side, along with a **USB-C** port if you need to charge it.

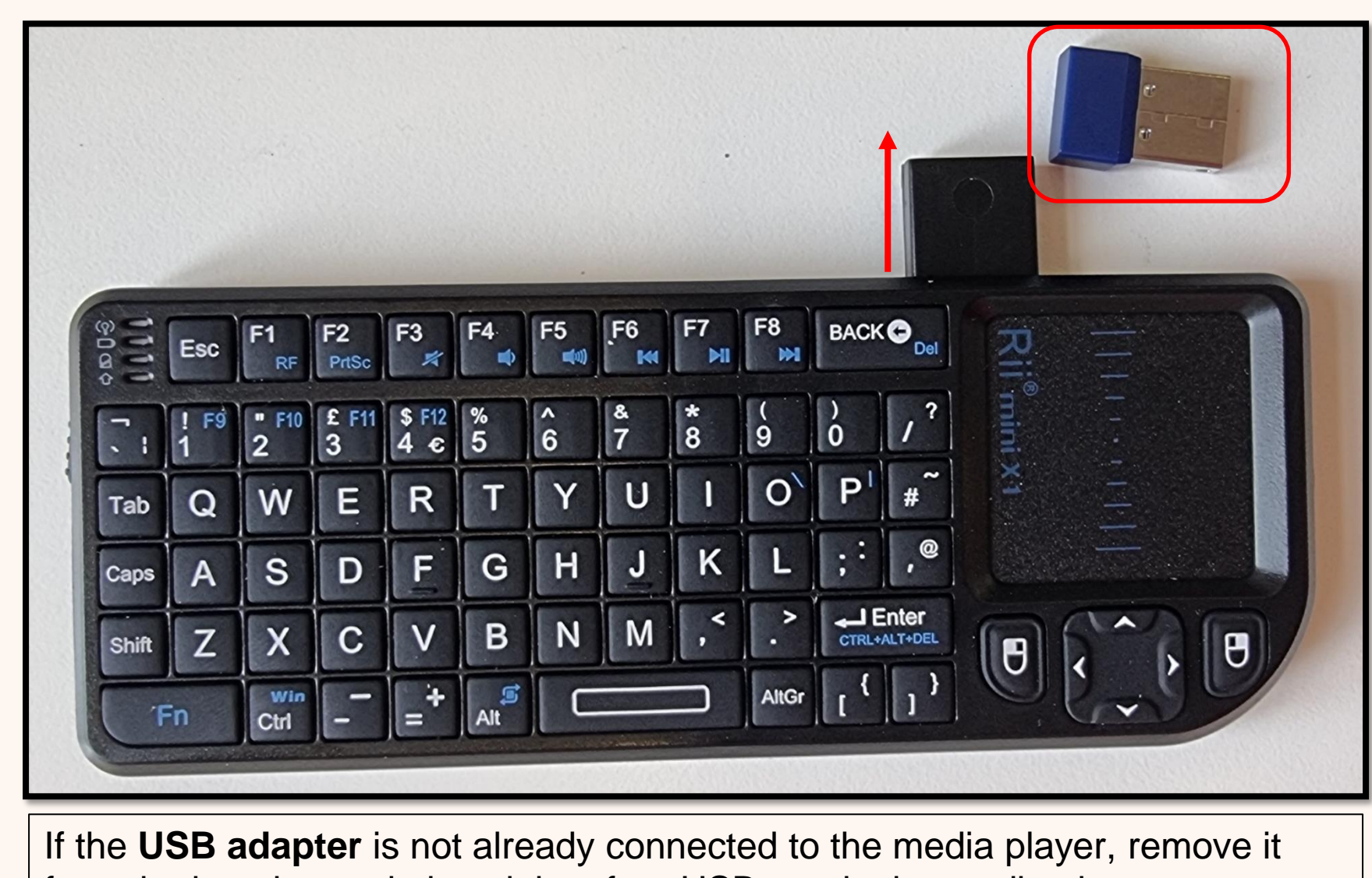

from the housing and place it in a free USB port in the media player.

## **Device Configuration**

### **Device Configuration**

|  | OnSign TV |   | ZO<br>Tacx Training |    |   |  |  |
|--|-----------|---|---------------------|----|---|--|--|
|  |           |   |                     |    |   |  |  |
|  |           |   |                     |    |   |  |  |
|  |           | • |                     | •) | 0 |  |  |

Once the device is booted, you will see these 2 apps on the **Home** Screen.

| Swipe ur       |
|----------------|
| 1              |
| Sound Recorder |
| Sound Recorder |
| Meteor         |
| Explorer       |
| Calculator     |
|                |
|                |

←

🔝 SIMs

Ethernet
 Ethernet
 Ethernet
 Ethernet
 Ethernet
 Ethernet
 Ethernet
 Ethernet
 Ethernet
 Ethernet
 Ethernet
 Ethernet
 Ethernet
 Ethernet
 Ethernet
 Ethernet
 Ethernet
 Ethernet
 Ethernet
 Ethernet
 Ethernet
 Ethernet
 Ethernet
 Ethernet
 Ethernet
 Ethernet
 Ethernet
 Ethernet
 Ethernet
 Ethernet
 Ethernet
 Ethernet
 Ethernet
 Ethernet
 Ethernet
 Ethernet
 Ethernet
 Ethernet
 Ethernet
 Ethernet
 Ethernet
 Ethernet
 Ethernet
 Ethernet
 Ethernet
 Ethernet
 Ethernet
 Ethernet
 Ethernet
 Ethernet
 Ethernet
 Ethernet
 Ethernet
 Ethernet
 Ethernet
 Ethernet
 Ethernet
 Ethernet
 Ethernet
 Ethernet
 Ethernet
 Ethernet
 Ethernet
 Ethernet
 Ethernet
 Ethernet
 Ethernet
 Ethernet
 Ethernet
 Ethernet
 Ethernet
 Ethernet
 Ethernet
 Ethernet
 Ethernet
 Ethernet
 Ethernet
 Ethernet
 Ethernet
 Ethernet
 Ethernet
 Ethernet
 Ethernet
 Ethernet
 Ethernet
 Ethernet
 Ethernet
 Ethernet
 Ethernet
 Ethernet
 Ethernet
 Ethernet
 Ethernet
 Ethernet
 Ethernet
 Ethernet
 Ethernet
 Ethernet
 Ethernet
 Ethernet
 Ethernet
 Ethernet
 Ethernet
 Ethernet
 Ethernet
 Ethernet
 Ethernet
 Ethernet
 Ethernet
 Ethernet
 Ethernet
 Ethernet
 Ethernet
 Ethernet
 Ethernet
 Ethernet
 Ethernet
 Ethernet
 Ethernet
 Ethernet
 Ethernet
 Ethernet
 Ethernet
 Ethernet
 Ethernet
 Ethernet
 Ethernet
 Ethernet
 Ethernet
 Ethernet
 Ethernet
 Ethernet
 Ethernet
 Ethernet
 Ethernet
 Ethernet
 Ethernet
 Ethernet
 Ethernet
 Ethernet
 Ethernet
 Ethernet
 Ethernet
 Ethernet
 Ethernet
 Ethernet
 Ethernet
 Ethernet
 Ethernet
 Ethernet
 Ethernet
 Ethernet
 Ethernet
 Ethernet
 Ethernet
 Ethernet
 Ethernet

 $\odot$ 

| ¢                 |                                                      |   |   |   |  |   |  |  |
|-------------------|------------------------------------------------------|---|---|---|--|---|--|--|
| Se                | ettings                                              |   |   |   |  |   |  |  |
| ٩                 | Search settings                                      |   |   |   |  |   |  |  |
| (i.               | Network & internet<br>Mobile, Wi-Fi, hotspot         |   |   |   |  |   |  |  |
| []                | Connected devices<br>Bluetooth, pairing              |   |   |   |  |   |  |  |
| 000<br>000<br>000 | Apps<br>Recent apps, default apps                    |   |   |   |  |   |  |  |
| ¢                 | Notifications<br>Notification history, conversations |   |   |   |  |   |  |  |
|                   | Battery<br>50% - 1 hr left until full                |   |   |   |  |   |  |  |
|                   | Storage<br>33% used - 21.57 GB free                  | • | • | ٠ |  | Ō |  |  |

Tap Network and Internet

|   |               | Q, Sear   | ch apps     |              |          |
|---|---------------|-----------|-------------|--------------|----------|
|   |               |           | Q           | ۲            | 8        |
|   | Calendar      | Camera    | Chrome      | Clock        | Contacts |
|   |               |           | G           |              |          |
|   | FileBrowser   | Gallery   | Google      | Hdmiln       | Host     |
|   | ۲             |           | <b>&gt;</b> | <b></b>      | 2 (      |
|   | Music         | OnSign TV | Play Store  | QuickSupport | Settings |
|   | CARMIN C      |           |             |              | $\smile$ |
|   | Tacx Training | Video     |             |              |          |
| ' |               |           |             |              |          |
|   | -             | ◀ ●       | -           | •            |          |

**p** from the bottom to open the app drawer and tap **Settings**.

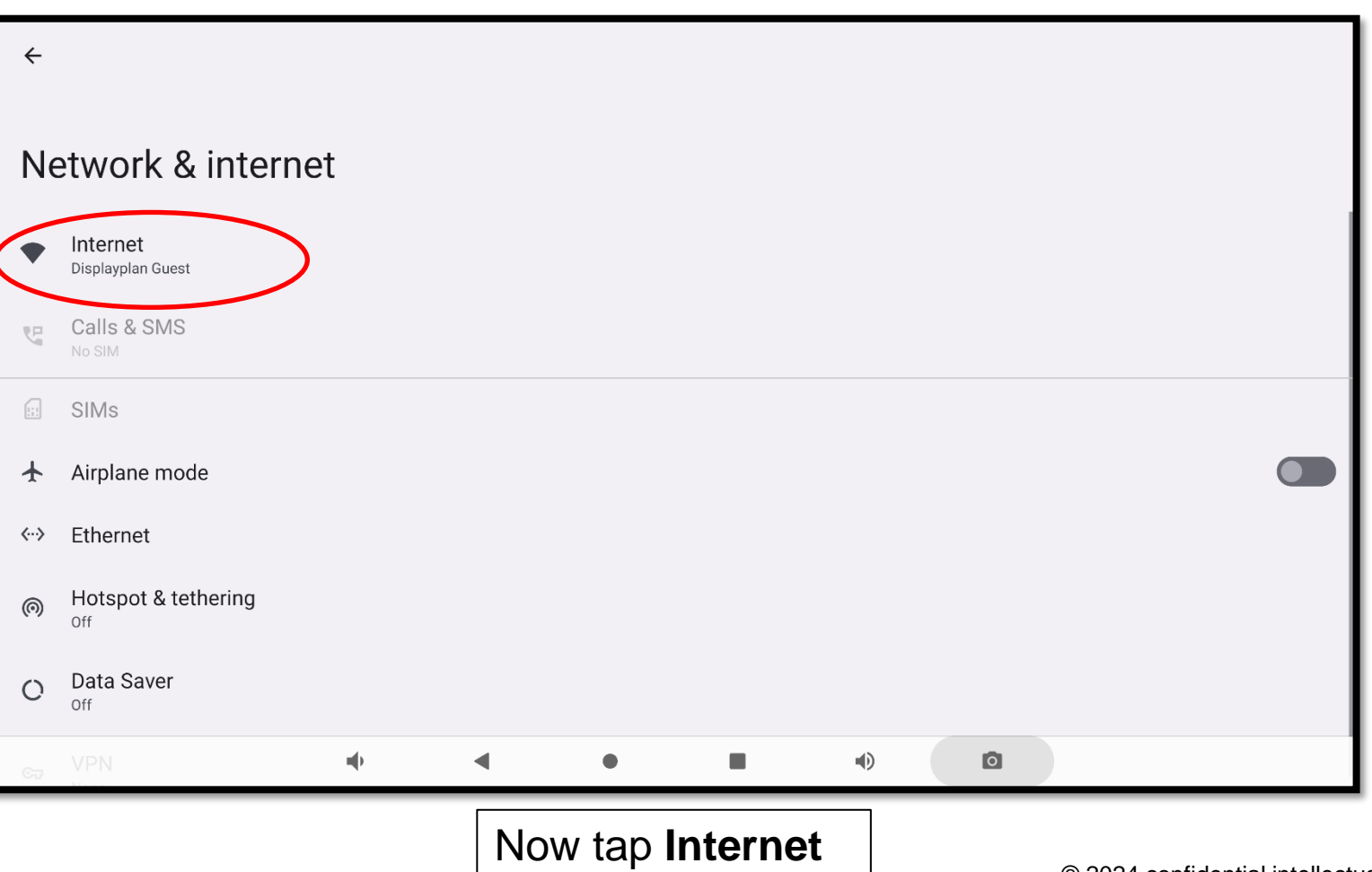

#### **Device Configuration**

| <b>+</b>                                                                                                    | Ω                                | $\boldsymbol{\leftarrow}$                                                                                                    |
|----------------------------------------------------------------------------------------------------|----------------------------------|----------------------------------------------------------------------------------------------------|
| Internet                                                                                                    |                                  | Settings                                                                                                    |
| Wi-Fi                                                                                                    |                                  | Q Search settings                                                                                                    |
| Connected                                                                                                    | ©                                | Network & internet<br>Mobile, Wi-Fi, hotspot                                                                                      |
| Displayplan                                                                                                    | ۵                                | Connected devices                                                                                                    |
| 💎 Meta                                                                                                    | ۵                                | ••• Apps                                                                                                    |
| ❤ TALKTALKAA1790                                                                                                    | £                                | Recent apps, default apps                                                                                                    |
| ♀ 4GUESTS                                                                                                    | ٥                                | Notifications<br>Notification history, conversations                                                                              |
| SKYAD180 2                                                                                                    | ٨                                | Battery<br>50% - 1 hr left until full                                                                                             |
| <ul> <li>✓ arm 6RE2 /</li> <li>✓ ● ■ ●</li> </ul>                                                                      | <u>A</u>                         | Storage<br>33% used - 21.57 GB free $\blacklozenge$ $\blacklozenge$ $\blacklozenge$ $\blacksquare$ $\blacklozenge$ $\textcircled$ |
| Tap the <b>in-store SSID</b> (you may have to talk to store s<br>and input the password. It should say connected under | staff to get this)<br>r the name | To check Bluetooth is turned on, tap <b>Connected Devices</b>                                                                     |

when it has connected to the network. Tap the **Back** button **twice** to go back to the **Settings** menu.

| <b></b>                                        | ÷                                                      |
|------------------------------------------------|--------------------------------------------------------|
| Connected devices                              | Connection proforences                                 |
| + Pair new device                              | Connection preferences                                 |
| Previously connected devices                   | * Bluetooth                                            |
| > See all                                      | Cast                                                   |
| Connection preferences Bluetooth, Android Auto |                                                        |
| 0                                              | 1 print service on                                     |
| Visible as "K3588" to other devices            | Chromebook<br>Your phone is not linked to a Chromebook |
|                                                | Nearby Share<br>Share files with nearby devices        |
|                                                | Android Auto Use apps on your car screen               |
|                                                |                                                        |
|                                                |                                                        |
| Now tap Connection Preferences                 | Then tap <b>Bluetooth</b>                              |

| 1   | <del>&lt;</del>                                                                                                    |            |
|-----|----------------------------------------------------------------------------------------------------|------------|
|     | Bluetooth                                                                                                    | $\bigcirc$ |
|     | Use Bluetooth                                                                                                    |            |
| L . | Device name<br>rk3588                                                                                                    |            |
|     | + Pair new device                                                                                                    |            |
|     | 0                                                                                                    |            |
|     |                                                                                                    |            |
|     | Check the <b>Bluetooth</b> radio dial is turned <b>ON</b><br>Press the <b>Home</b> button to return to the Home<br>Screen. |            |

## Configure the Trainer App

### Configure the Trainer App

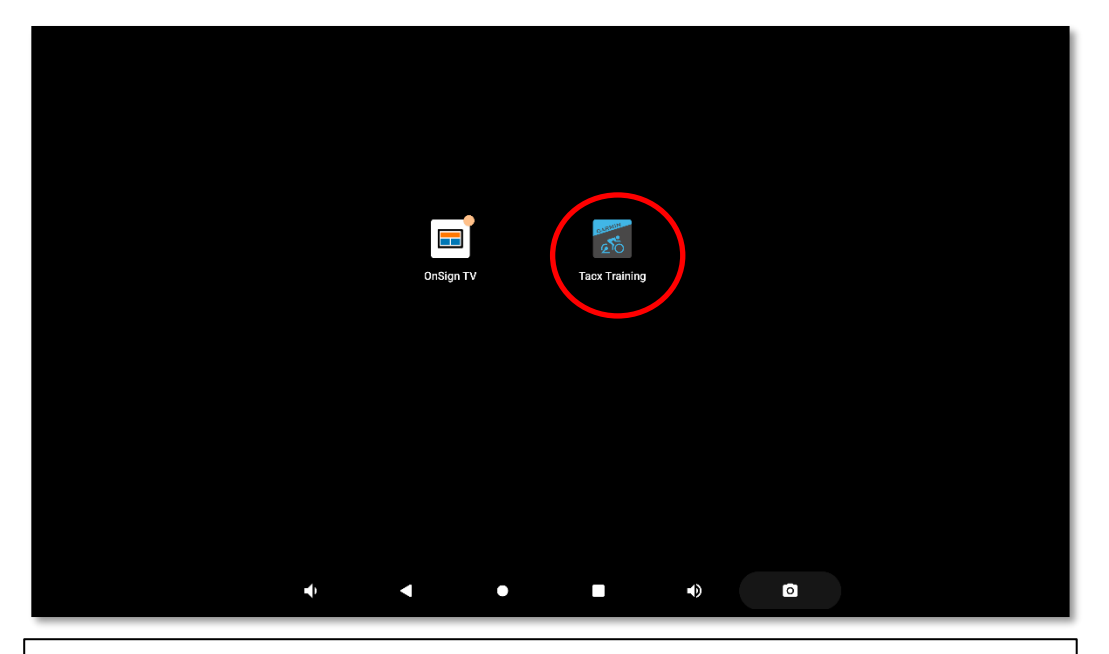

Tap the **Tacx Trainer app** icon to configure the experience.

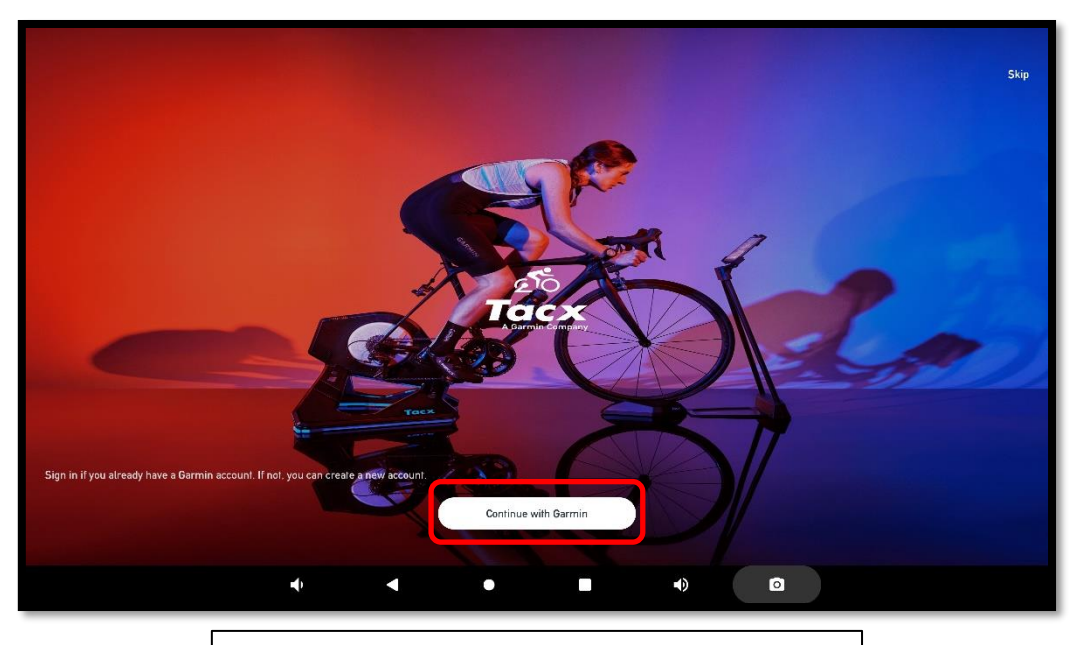

Tap Continue with Garmin

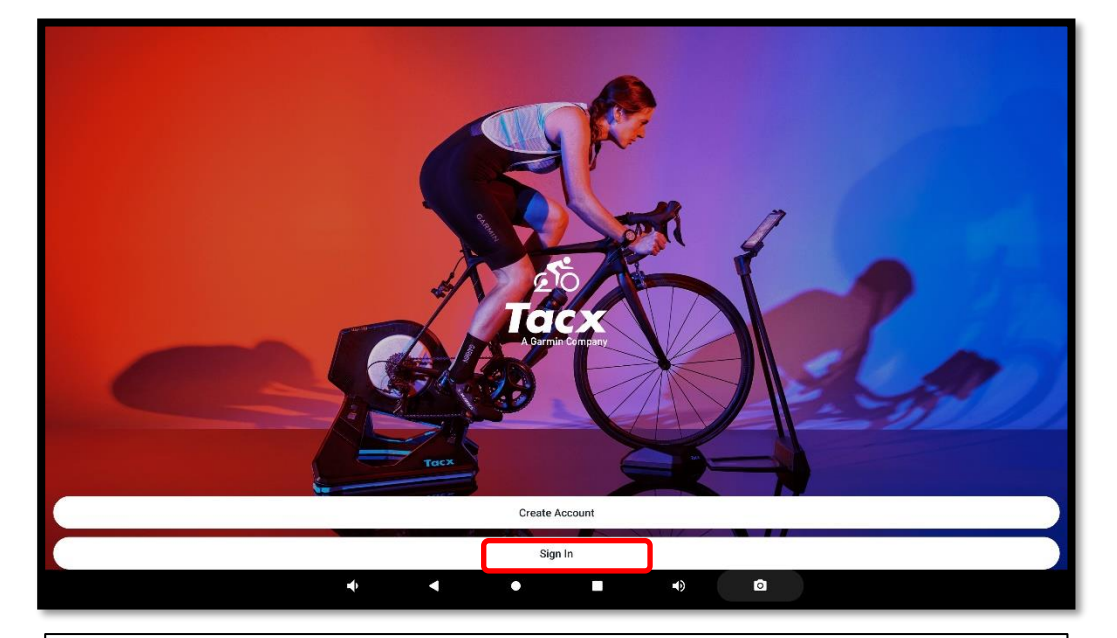

Tap **Sign In**. On the next screen input the **Username** and **password** that has been shared with you.

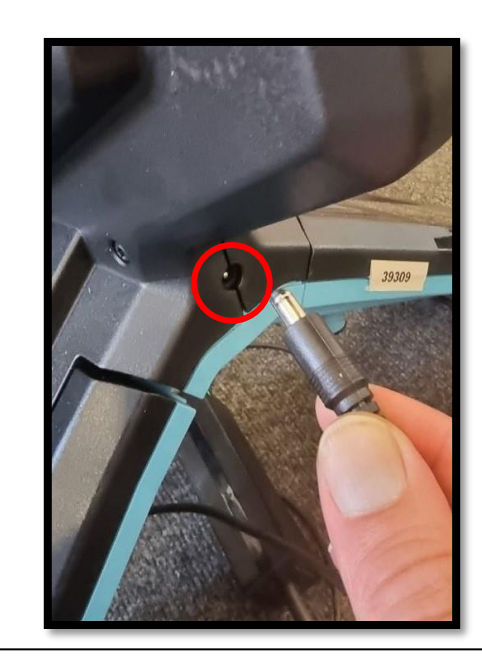

Next connect your trainer hardware. In this case a **Neo T2.** 

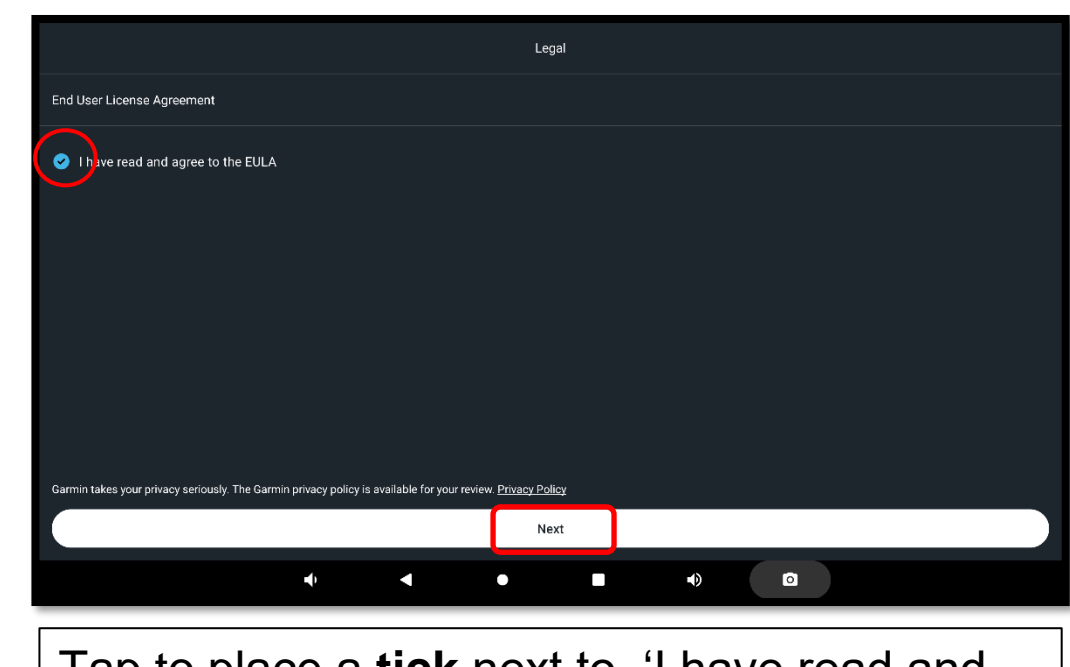

Tap to place a **tick** next to, 'I have read and agree to the EULA.' Click **Next**.

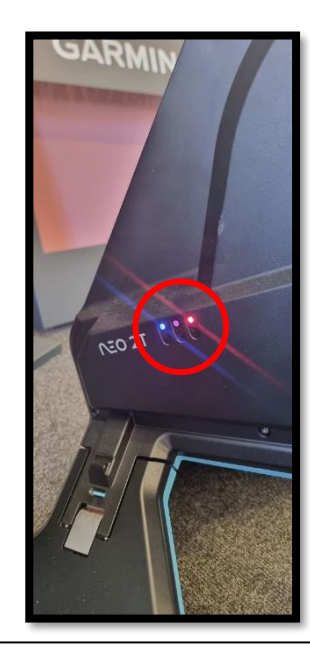

You will see LED's illuminate on the side.

### Configure the Trainer App

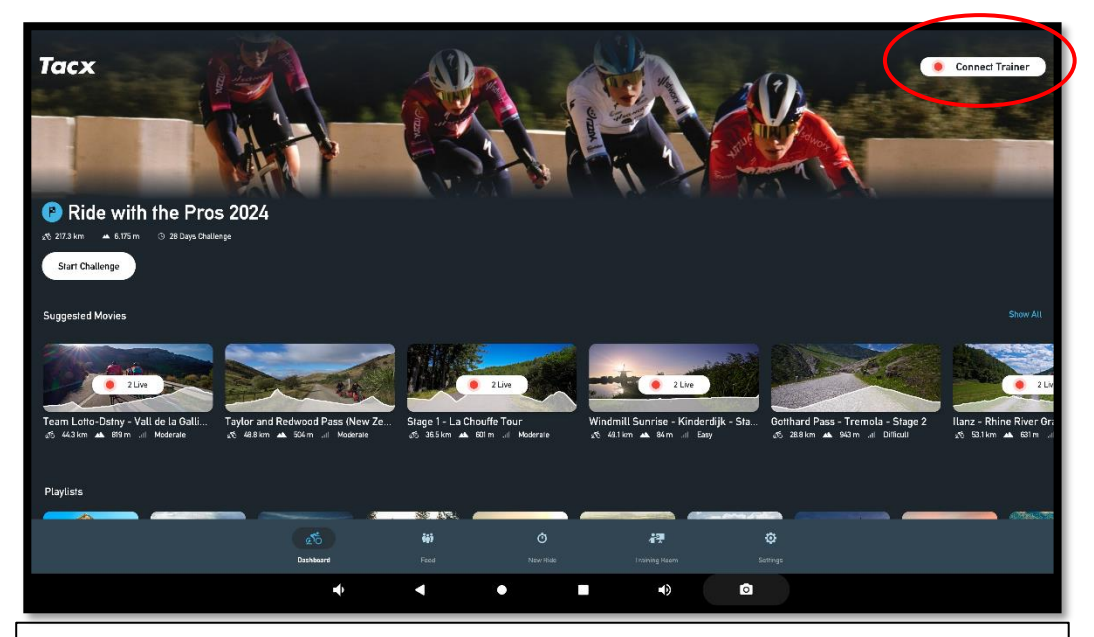

You should now be at the **Dashboard** in the Trainer app. Tap **Connect Trainer** in the top right.

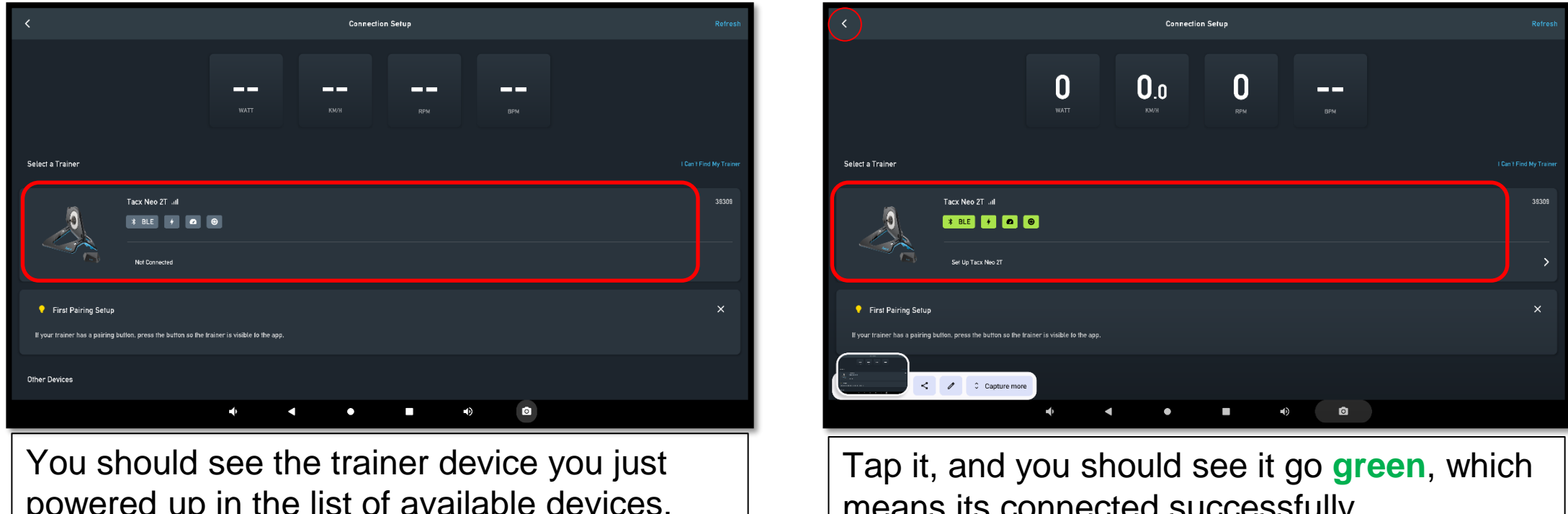

powered up in the list of available devices.

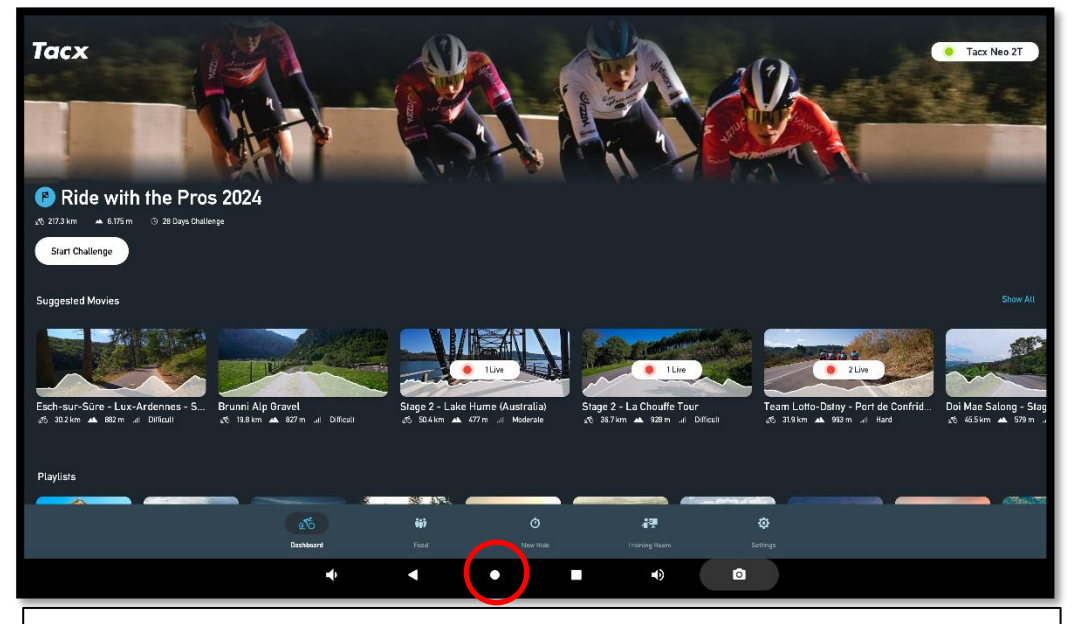

The Trainer app setup is now complete. Press the Home button to go back to the home screen.

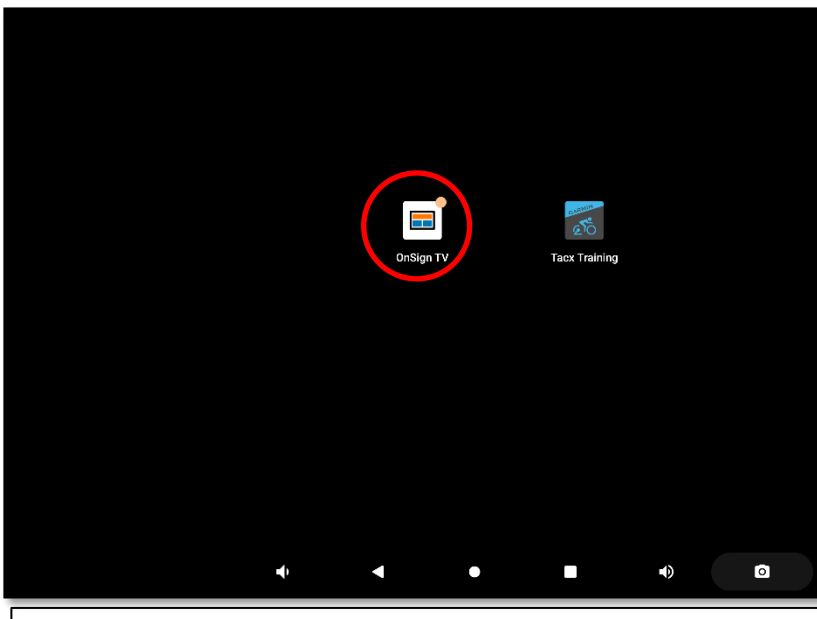

Tap **OnSignTV** icon to start configuring the content management platform.

means its connected successfully. Tap the **Back** button at the top to go back to the **Dashboard**.

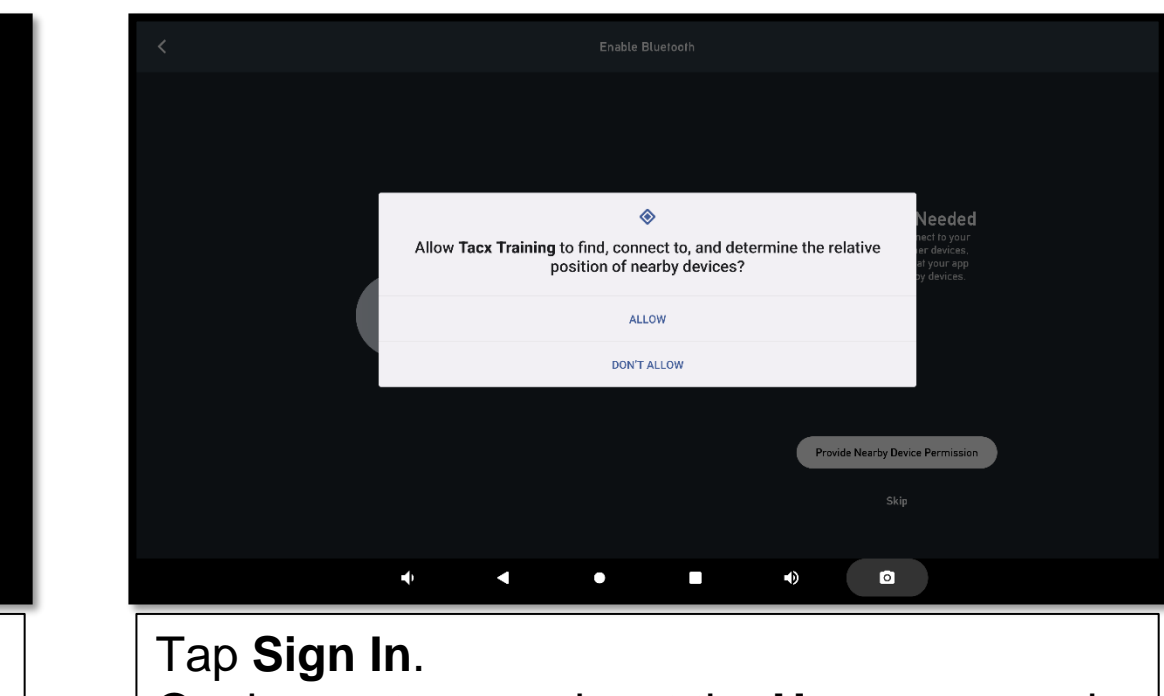

On the next screen input the **Username** and password that has been shared with you.

Connect the Device to the CMS

From the Home Screen, tap the **OnSignTV** icon to load the CMS.

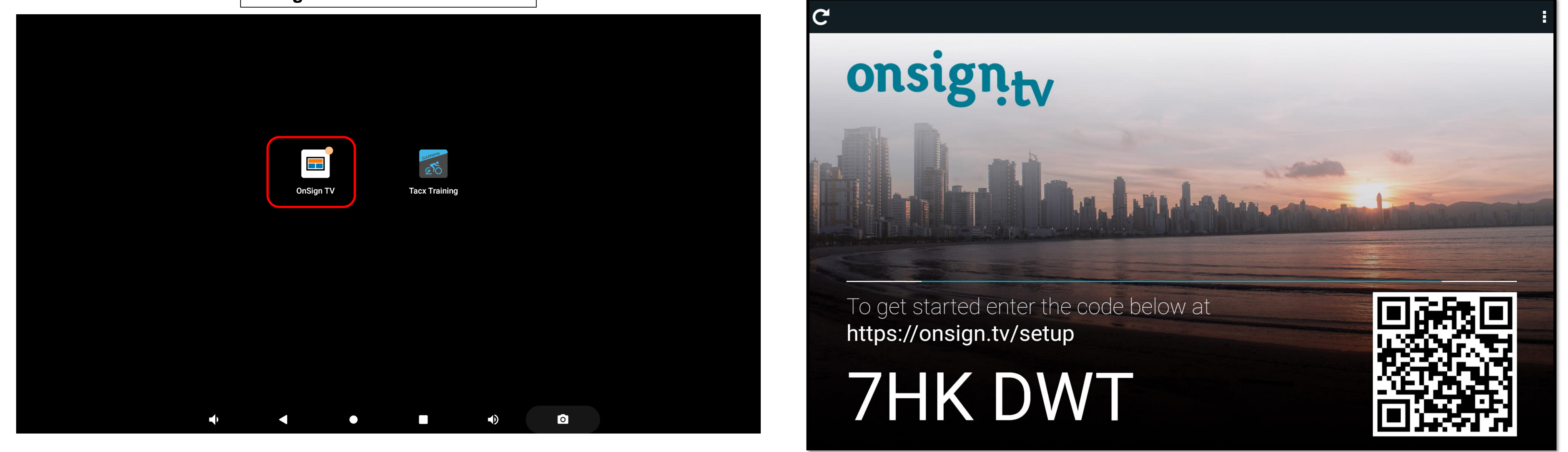

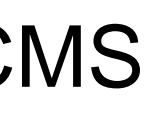

This time you will be presented with a 6-digit code that you need to input into **onsign.tv** to connect the screen to our CMS.

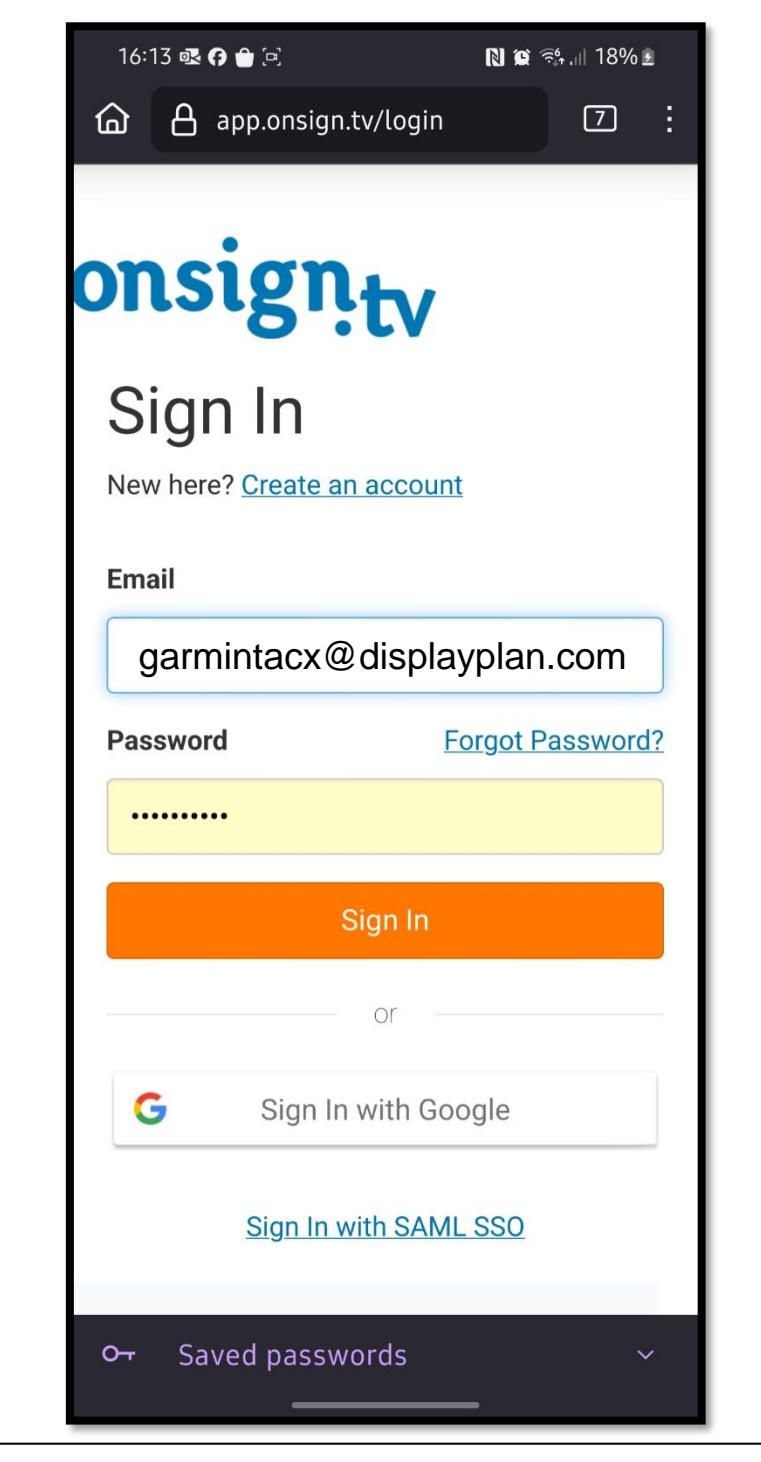

Email: garminccd@displayplan.com Password: g4rm1nt4cxg

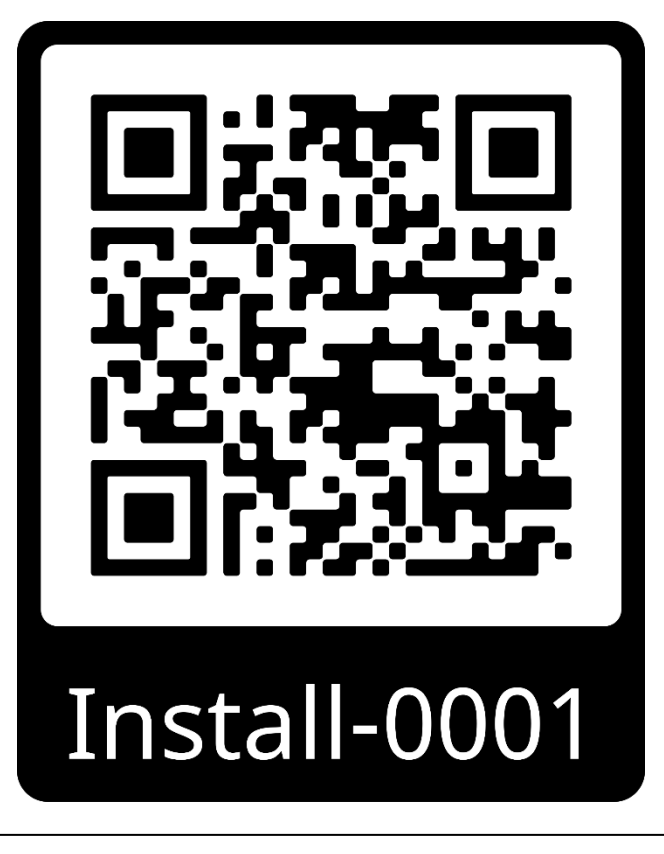

On a mobile device scan the QR code or go to https://app.onsign.tv/login/ and login

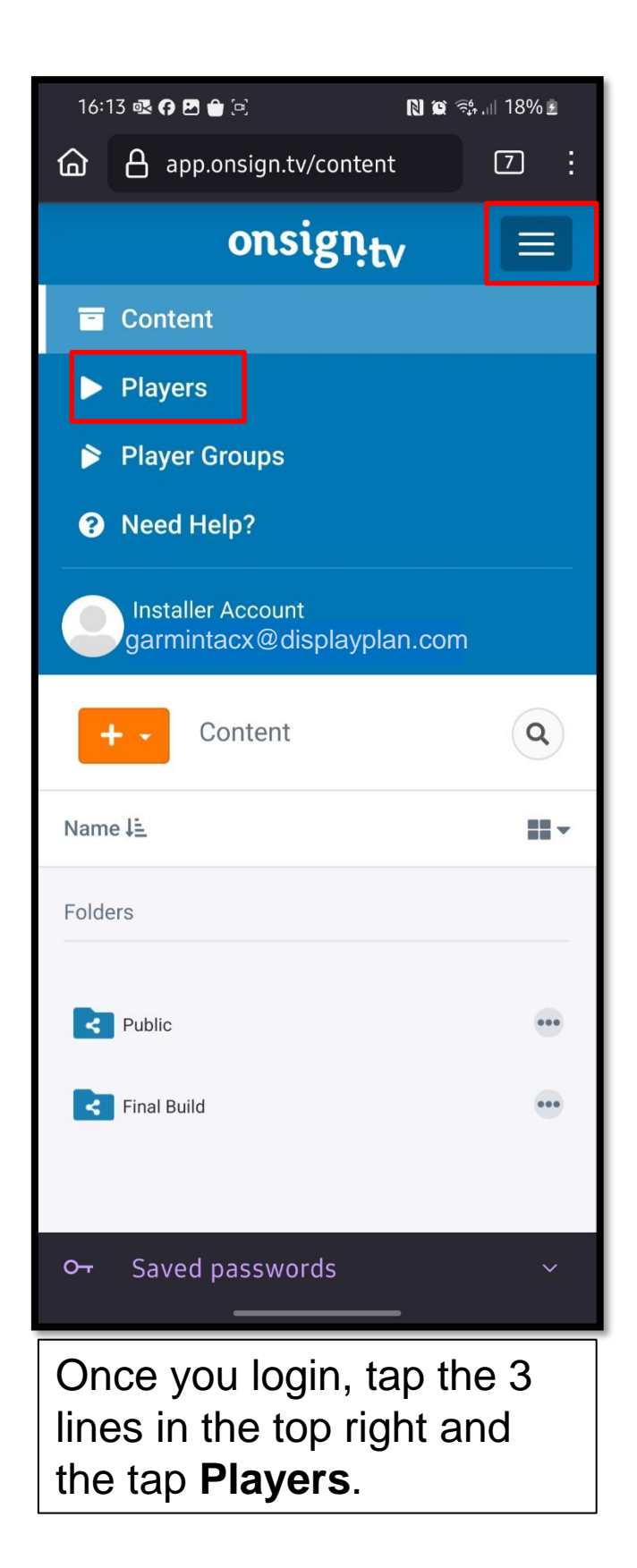

\*\*\*NB: The naming convention is very important to the location of the device and analytics collected. Please make sure you name the players you add as per below.\*\*\*

| 16:14      •     •     •     •     •     •     •     •     •     •     •     •     •     •     •     •     •     •     •     •     •     •     •     •     •     •     •     •     •     •     •     •     •     •     •     •     •     •     •     •     •     •     •     •     •     •     •     •     •     •     •     •     •     •     •     •     •     •     •     •     •     •     •     •     •     •     •     •     •     •     •     •     •     •     •     •     •     •     •     •     •     •     •     •     •     •     •     •     •     •     •     •     •     •     •     •     •     •     •     •     •     •     •     •     •     •     •     •     •     •     •     •     •     •     •     •     •     •     •     •     •     •     •     •     •     •     •     •     •     •     •     •     •     • <t< th=""><th>16:14 💀 <table-cell> 🖻 🖻 🖻 🙁 🛛 🔊 📽 💷 18% 🖻<br/>🏠 🔒 app.onsign.tv/device/confirm [7] :</table-cell></th><th>16:22 💀 🖓 🖻 🍵 (국) 💦 🔞 👘 💷 1</th></t<> | 16:14 💀 <table-cell> 🖻 🖻 🖻 🙁 🛛 🔊 📽 💷 18% 🖻<br/>🏠 🔒 app.onsign.tv/device/confirm [7] :</table-cell>                               | 16:22 💀 🖓 🖻 🍵 (국) 💦 🔞 👘 💷 1                                                                                                    |
|----------------------------------------------------------------------------------------------------|----------------------------------------------------------------------------------------------------|----------------------------------------------------------------------------------------------------|
| onsign <sub>tv</sub> ≡                                                                                                    | onsign <sub>tv</sub> =                                                                                                    | C d app.onsign.tv/device/ E Z                                                                                                    |
| Setup Player   Player Report     Player Name     Arya CCD Test                                                                                                    | Setup Player with Code   Once you've installed OnSign TV   Player on your device, type in the   given code. Spaces don't matter) | Player name         Arya CCD Test         Player tags (optional)         Tags can be used to identify players when searching or block campaigns from playin on them.         Subscription (optional)         Professional (Custom) - Monthly - Renew         Player groups (optional)         Garmin CCD ×         Content published to player groups is automatically published to all players with them.         Player Settings         Q Automatically start app when device is booting up |
| In the windows the appears,<br>enter the 6-digit code you<br>see on the screen you are                                                                                                    | Enter the 6-digit pin that appeared on the device.                                                                               |                                                                                                    |

trying to add.

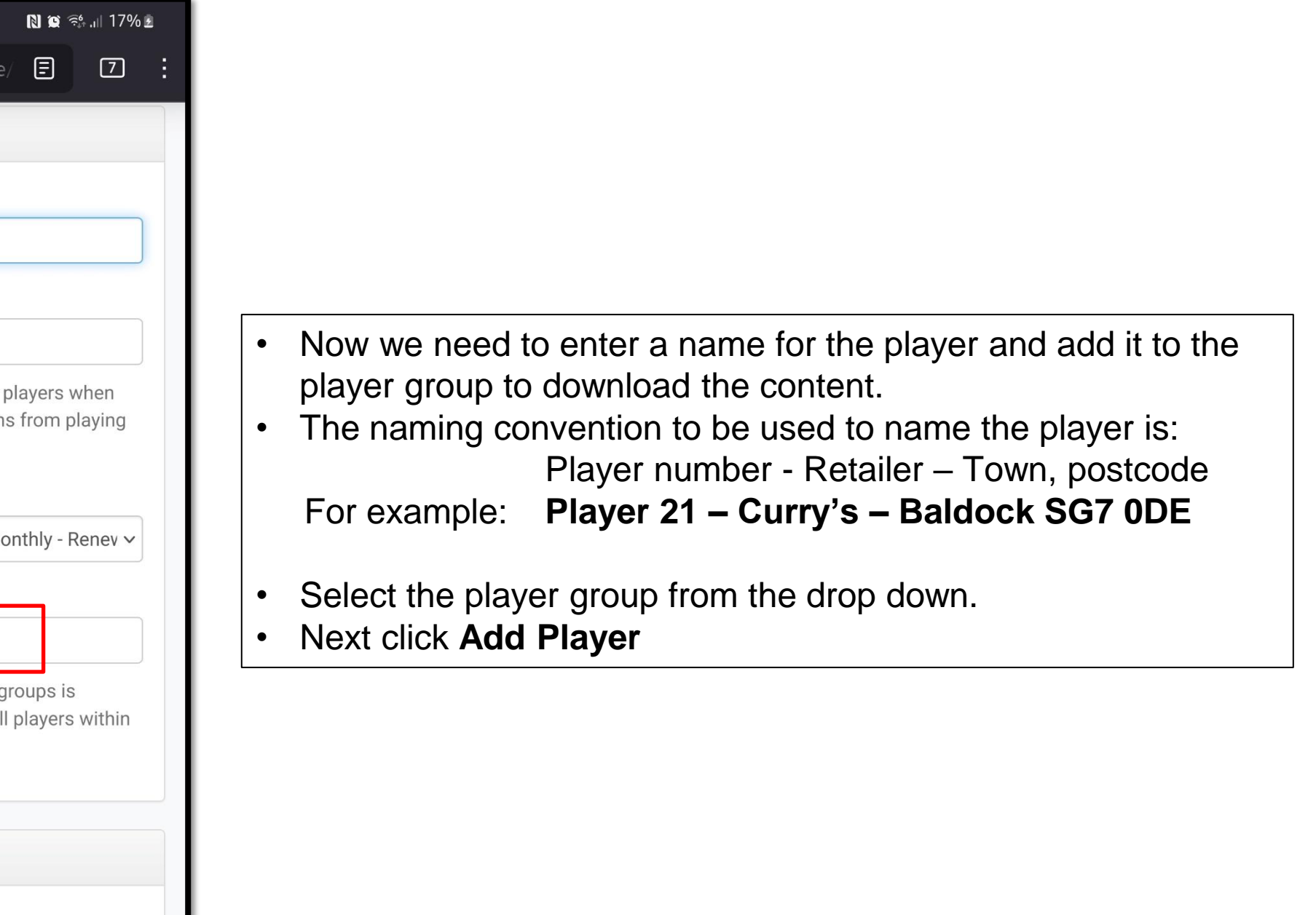

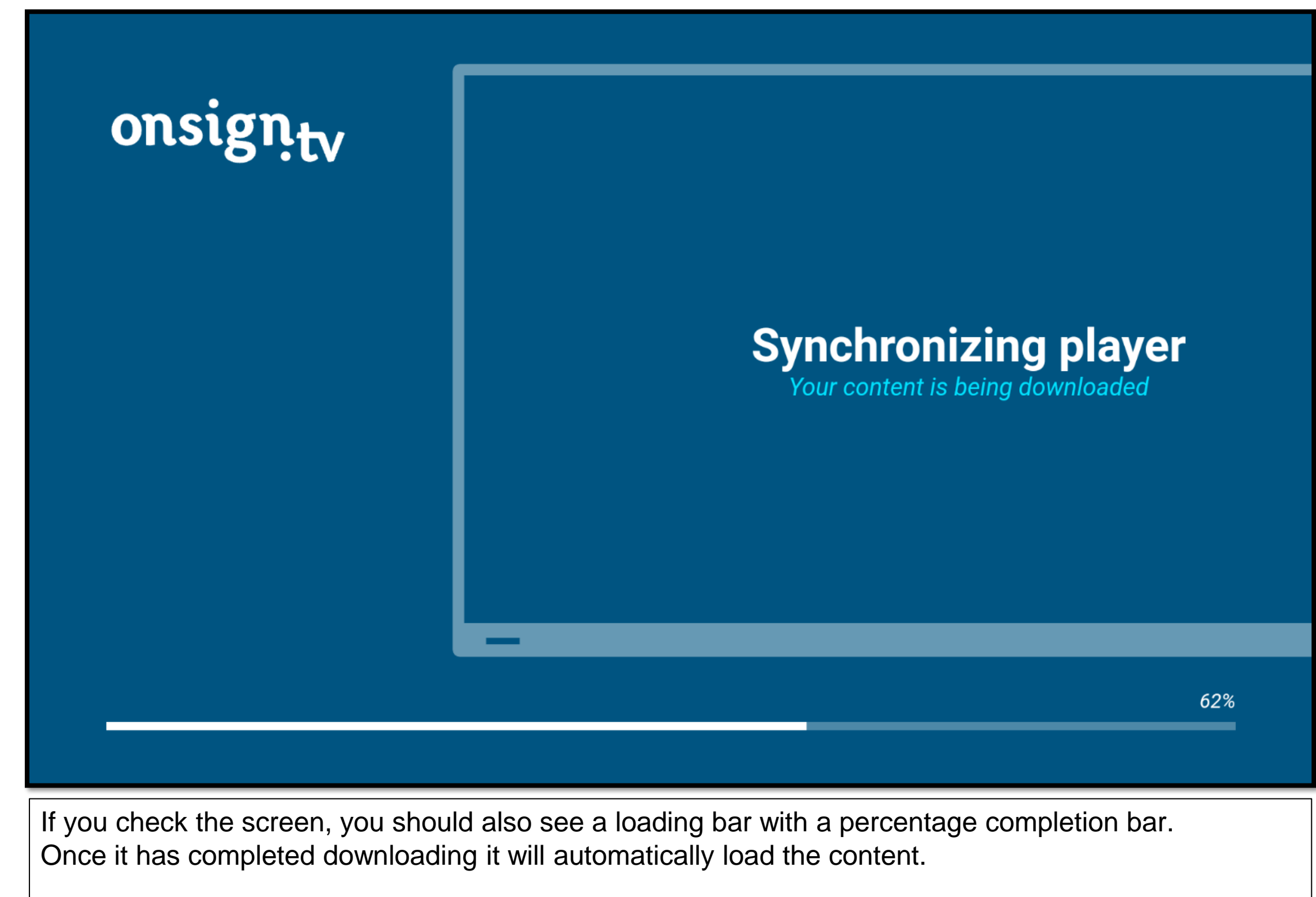

#### **Configuration of the CCD unit is now complete!**

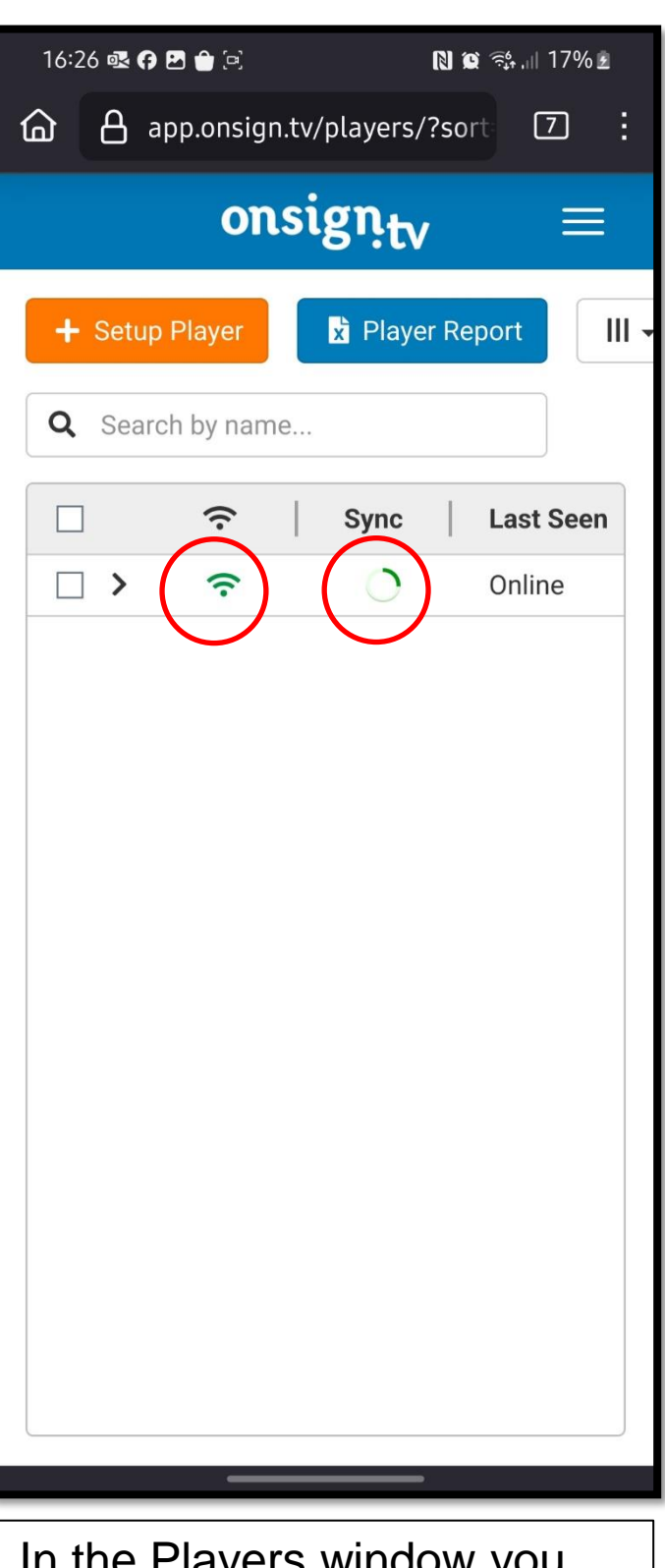

In the Players window you should now see the player connected via Wi-Fi, and content being downloaded to the player.

Switching between the content and the Trainer app

#### To go back and forth between the content and the trainer app:

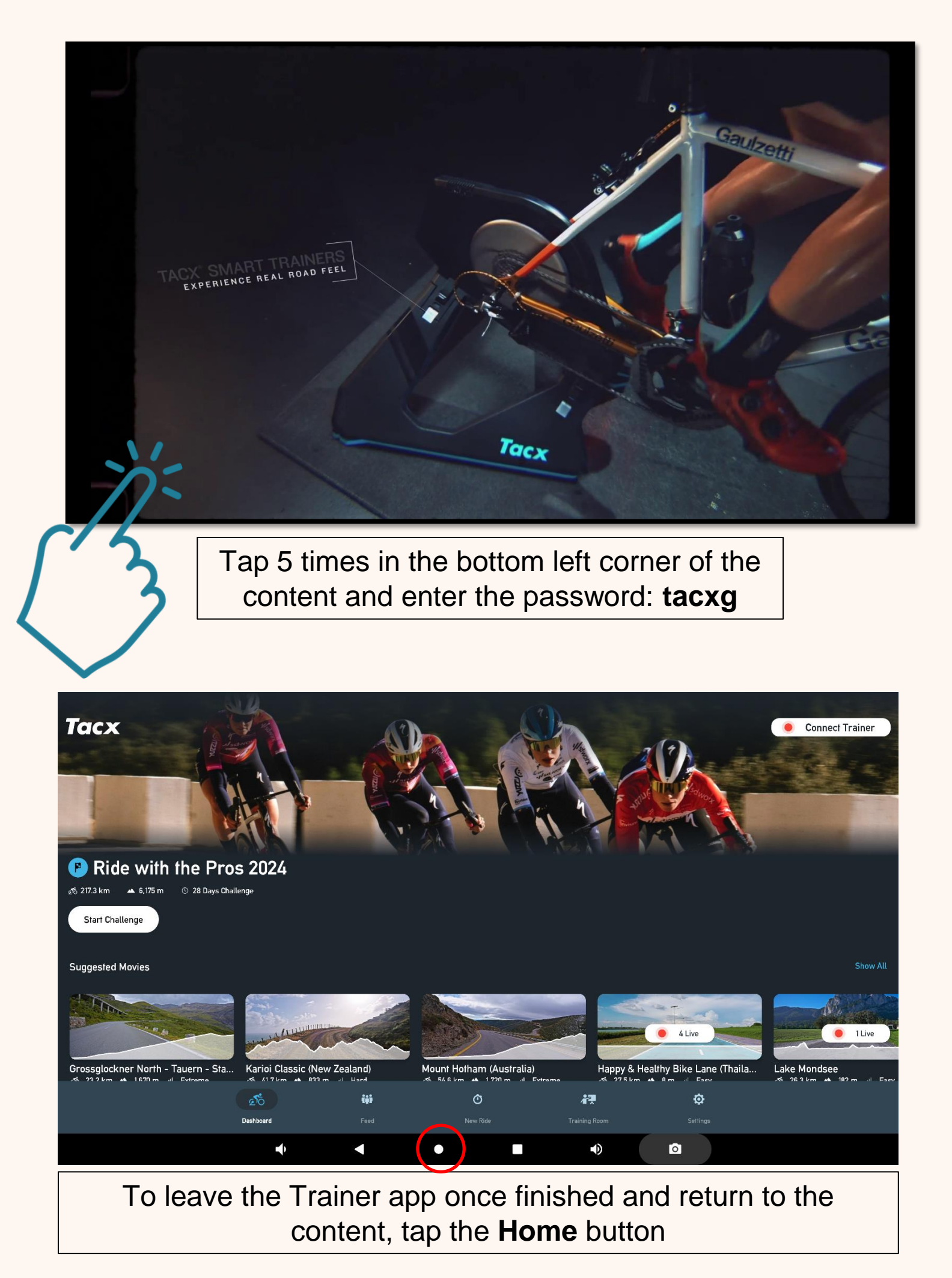

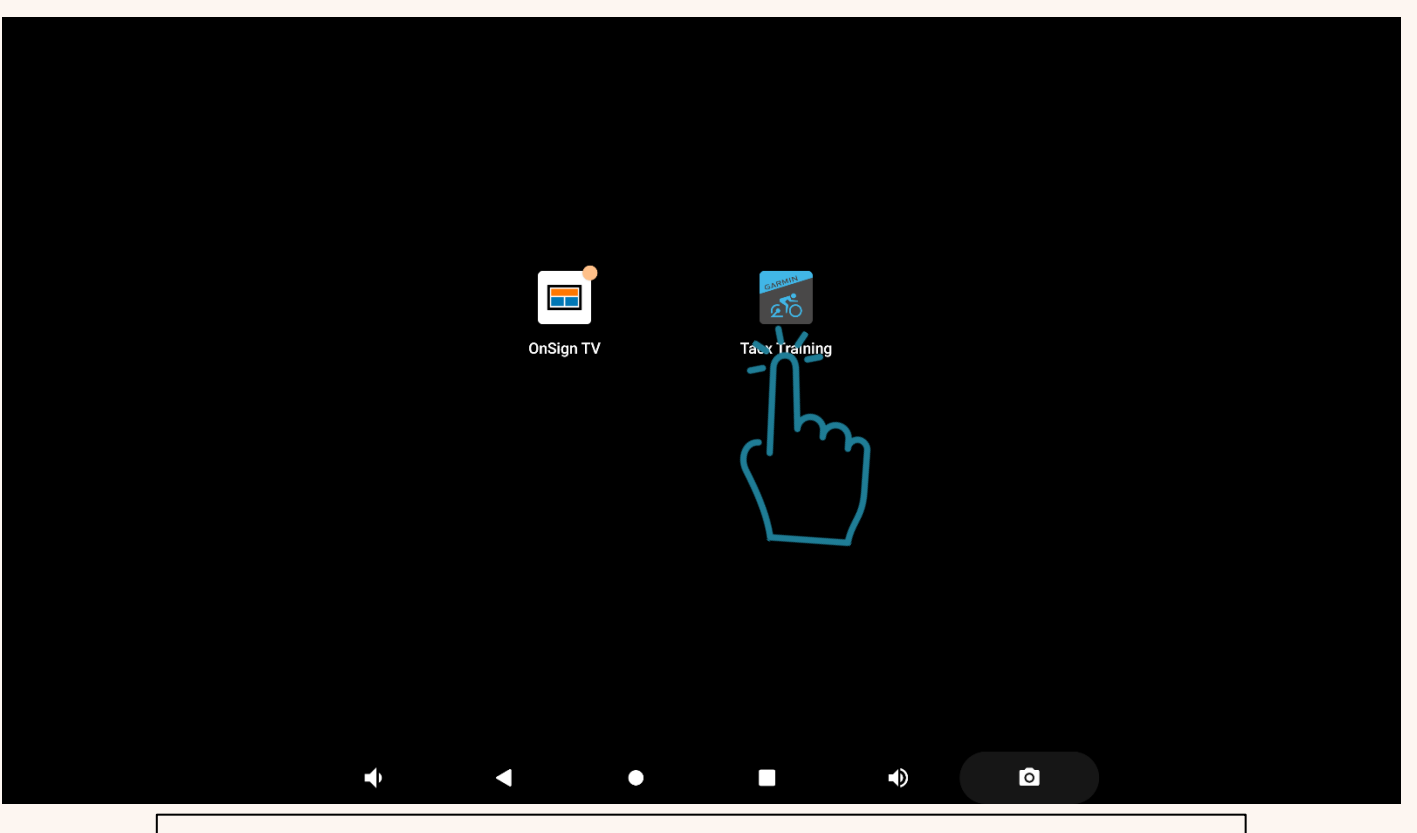

Tap the **TacX Trainer** icon on the home screen.

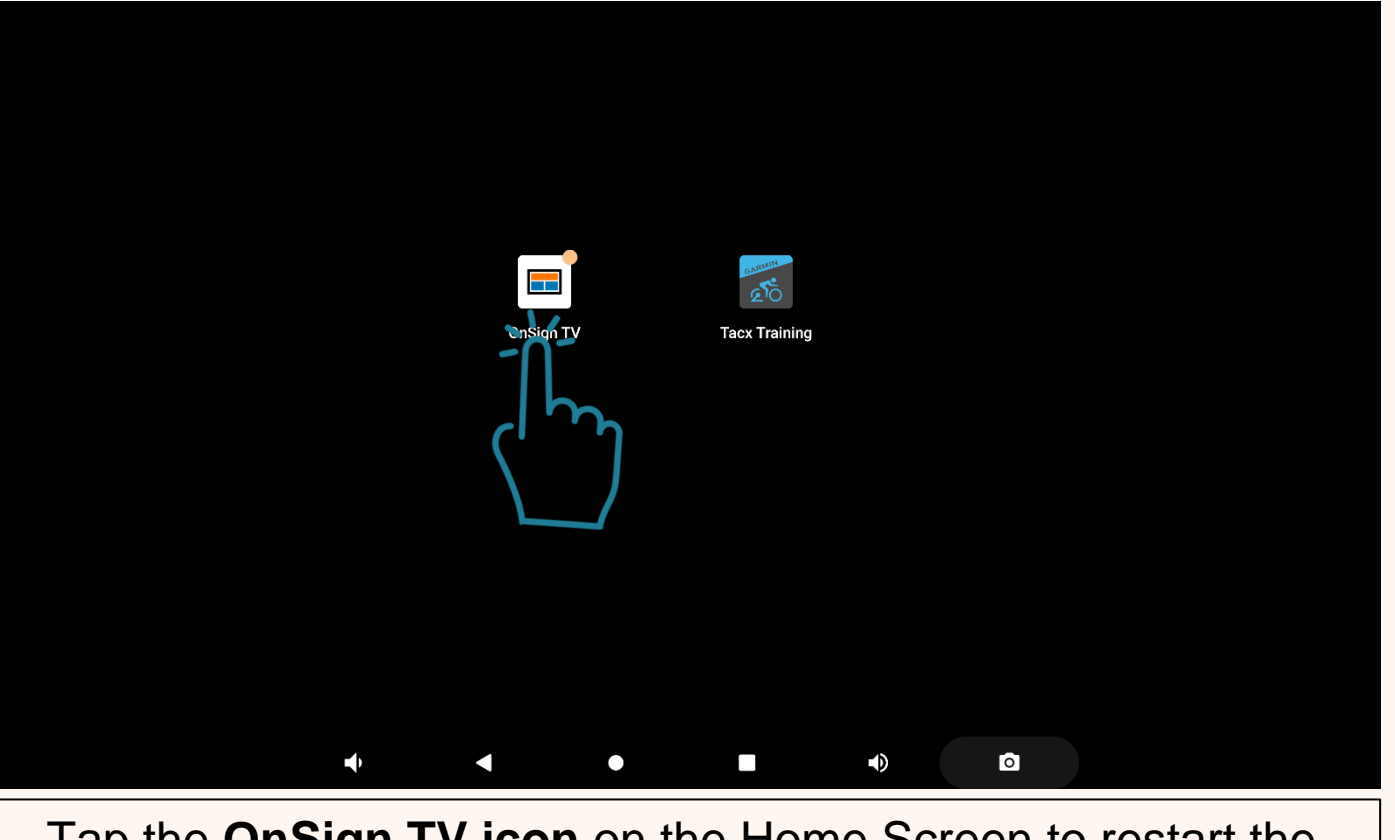

Tap the **OnSign TV icon** on the Home Screen to restart the content.

## Let's get to work!

Arya Fathi **Digital Engineer** support@displayplan.com 01462 886 009

### displayplan

COPYRIGHT NOTICE WARNING

© Displayplan Limited 2024. All rights including the copyright in these materials are the exclusive property of Displayplan Limited. All rights are reserved and all use, copying, reproduction, renting, lending, transmission, amendment, adaptation and/or distribution of these materials or any part of them is strictly prohibited without the prior written permission of Displayplan Limited. The content of these materials and the ideas behind them is confidential and any use or disclosure of the content without the prior written permission of Displayplan Limited. Failure to adhere to this notice may incur liability